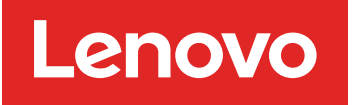

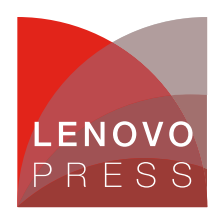

# Configuring Dev Drive on Windows Server 2025 Planning / Implementation

Dev Drive is a new form of storage volume to improve performance for key developer workloads.

Dev Drive builds on ReFS technology to employ targeted file system optimizations and provide more control over storage volume settings and security, including trust designation, antivirus configuration, and administrative control over what filters are attached.

The Resilient File System (ReFS) is Microsoft's newest file system, designed to maximize data availability, scale efficiently to large data sets across diverse workloads, and provide data integrity with resiliency to corruption. It seeks to address an expanding set of storage scenarios and establish a foundation for future innovations. For more details about ReFS, see: Resilient File System (ReFS) overview

The Dev Drive utilizes ReFS, enabling you to initialize a storage volume specifically for development workloads, providing faster performance and customizable settings optimized for development scenarios. ReFS contains several file system specific optimizations to improve the performance of key developer scenarios.

The Dev Drive is intended for:

- · Source code repositories and project files
- Package caches
- Build output and intermediate files

With Dev Drive, you can create one or more separate volumes on your server that will improve performance for disk-bound operations, such as cloning, building, copying files, and package restore. Microsoft measured average improvements in these operations around 25%. The Dev drive has good isolation, meaning that each Dev Drive can be used for a specific software development project, allowing you to delete it at the end of development without affecting your system disk.

For more information, see the Microsoft developer blog post: Dev Drive for Performance Improvements in Visual Studio and Dev Boxes

Dev Drive is supported on all ThinkSystem servers running Windows Server 2025.

### Prerequisites

Before setting up a Dev Drive, ensure that the prerequisites are met:

- Windows Server 2025 Build #10.0.26100 or later
- Recommend 16 GB memory (minimum of 8 GB)
- Minimum 50 GB free disk space
- Local administrator permissions

When updating to the latest Windows Server 2025 release, you may need an additional reboot before the Dev Drive feature becomes available. If you are working in a business enterprise environment, your security administrator will need to configure the Dev Drive security policy to enable Dev Drive.

## Setting up a Dev Drive

To set up a new Dev Drive, follow the steps below.

1. Open Windows **Settings** and navigate to **System > Storage**.

| ← Settings                     |                                                               | – o ×                                        |
|--------------------------------|---------------------------------------------------------------|----------------------------------------------|
| Administrator<br>Local Account | System                                                        |                                              |
| Find a setting Q               | WIN-HKMGHB9DF19<br>ThinkSystem SR650 V2 MB<br>Rename          | Windows Update     Last checked: 2 hours ago |
| System                         |                                                               |                                              |
| Bluetooth & devices            |                                                               |                                              |
| Network & internet             | Display<br>Monitors, brightness, night light, display profile | >                                            |
| 🥖 Personalization              |                                                               |                                              |
| 📑 Apps                         | Volume levels, output, input, sound devices                   | >                                            |
| e Accounts                     | Natifications                                                 |                                              |
| o Time & language              | Alerts from apps and system, do not disturb                   | >                                            |
| ★ Accessibility                | Focus                                                         |                                              |
| Privacy & security             | Reduce distractions                                           | ,                                            |
| Windows Update                 | O Power<br>Screen and sleep, power mode, energy saver         | >                                            |
|                                | Storage<br>Storage space, drives, configuration rules         | >                                            |
|                                | - Multitasking                                                |                                              |

Figure 1. Open Windows Settings and navigate to System > Storage

2. Navigate to **Advanced storage settings**, click on it and find **Disks & volumes** in the extension options.

| ← Settings                                                                  |                                                                                                    | -    | Ō | ×       |
|-----------------------------------------------------------------------------|----------------------------------------------------------------------------------------------------|------|---|---------|
| Administrator<br>Local Account                                              | System > Storage                                                                                                    |      |   | <i></i> |
| Find a setting Q                                                            | Show more categories                                                                                                |      |   |         |
| System                                                                      | Storage management                                                                                                  |      |   |         |
| <ul> <li>Bluetooth &amp; devices</li> <li>Network &amp; internet</li> </ul> | Storage Sense<br>Automatically free up space, delete temporary files, and manage locally available cloud<br>content | On ( |   | >       |
| Personalization                                                             | Cleanup recommendations<br>Storage optimized, no action required                                                    |      |   | >       |
| Accounts                                                                    | Advanced storage settings           Backup options, Storage Spaces, other disks and volumes                         |      |   | ^       |
| <ul> <li>Time &amp; language</li> <li>Accessibility</li> </ul>              | Storage used on other drives                                                                                        |      |   | >       |
| Privacy & security                                                          | Where new content is saved                                                                                          |      |   | >       |
| Windows Update                                                              | Storage Spaces                                                                                                    |      |   | >       |
|                                                                             | Disks & volumes                                                                                                    |      |   | >       |
|                                                                             | Drive optimization                                                                                                  |      | ( | 3       |

Figure 2. Navigate to Advanced Storage Settings, find Disks & volumes

3. Navigate to **Disks & volumes**. Select **Create Dev Drive**. Existing storage volumes cannot be converted to be a Dev Drive. The Dev Drive designation happens only at the original format time.

| ← Settings                                                                                     |                                                                                             | - 0 ×            |
|------------------------------------------------------------------------------------------------|---------------------------------------------------------------------------------------------|------------------|
| Administrator<br>Local Account                                                                 | System > Storage > Disks & volumes<br>View and manage properties of your disks and volumes. |                  |
| Find a setting Q                                                                               |                                                                                             |                  |
| System                                                                                         | Create a virtual hard disk (VHD) Create and mount a VHD or VHDX to your system Create VHD   | Attach VHD       |
| <ul> <li>Bluetooth &amp; devices</li> <li>Network &amp; internet</li> </ul>                    | Create a Dev Drive<br>Optimized performance for developer scenarios                         | Create Dev Drive |
| / Personalization                                                                              |                                                                                             |                  |
| <ul><li>Apps</li><li>Accounts</li></ul>                                                        | PX04PMB080 Disk 0 Online Healthy                                                            | Properties ^     |
| <ul> <li>Time &amp; language</li> <li>Accessibility</li> <li>Privacy &amp; security</li> </ul> | (No label)<br>FAT32<br>Healthy<br>EFI system partition<br>System volume                     | Properties       |
| Windows Update                                                                                 | (No label) (C:)<br>NTFS<br>Healthy<br>Basic data partition<br>Boot volume                   | Properties       |
|                                                                                                | (No label) INTES                                                                            | Properties       |

Figure 3. Navigate to Disks & volumes. Select Create Dev Drive

- 4. You will be given three options; these are described in the headings below:
  - Create a new VHD Build volume on a new virtual hard disk.
  - Resize an existing volume Create new unallocated space to build on.
  - **Unallocated space on disk** Use the unallocated space on an existing disk. (This option will only display if you have previously set up the unallocated space in your storage.)

| ← Settings                                                |                                                                                               |             | - 0 ×            |
|-----------------------------------------------------------|-----------------------------------------------------------------------------------------------|-------------|------------------|
| Administrator<br>Local Account                            | Choose a Dev Drive location                                                                   | nes         |                  |
| Find a setting                                            | Choose where you want your Dev Drive to be created. 50 GB is the minimum size for Dev Drives. |             |                  |
| System                                                    | Create new VHD<br>Build volume on a new virtual hard disk                                     | reate VHD   | Attach VHD       |
| Bluetooth & devices                                       | Resize an existing volume<br>This creates new unallocated space to build on                   | Dev Drives. | Create Dev Drive |
| Personalization                                           | 1 disk with unallocated space.                                                                |             |                  |
| Apps                                                      | Unallocated space on disk 1<br>Use the unallocated space on Disk 1 <sup>931</sup> GB          |             | Properties ^     |
| <ul> <li>Accounts</li> <li>Time &amp; language</li> </ul> |                                                                                               |             | Properties       |
| 🕇 Accessibility                                           |                                                                                               |             |                  |
| Privacy & security                                        |                                                                                               |             |                  |
| Windows Update                                            |                                                                                               |             | Properties       |
|                                                           | Next Cancel                                                                                   |             |                  |
|                                                           | (No label)<br>NTFS                                                                            |             | Properties       |

Figure 4. Choose a Dev Drive location

In the headings below:

- How to choose between using a disk partition or VHD
- Option 1: Creating a new VHD
- Option 2: Resizing an existing volume
- Option 3: Using unallocated space on disk

#### How to choose between using a disk partition or VHD

There are considerations when deciding whether to create a disk partition or create a new VHD to store your Dev Drive.

- Create a disk partition: Storing your Dev Drive on a disk partition will generally offer faster performance because it directly uses the physical disk without any additional layers. The trade-offs are that using a partitioned disk will be less flexible since resizing partitions can be more complex and riskier, and less portable since the partition is tied to the physical disk.
- Create a new VHD: Storing your Dev Drive in a Virtual Hard Disk (VHD) may have slightly lower performance due to the overhead of managing the virtual disk layer. The trade-offs are that VHDs offer more flexibility for dynamic resizing (if you need to manage disk space efficiently), moving, or backing up data. VHDs are also highly portable, allowing the VHD file to be transferred to another machine or backup location. However, remember that when a VHD is hosted on a fixed disk (HDD or SSD), it is not recommended to copy the VHD, move it to a different machine, and continue using it

as a Dev Drive.

#### **Option 1: Creating a new VHD**

To create a VHD, do the following

1. Select Create new VHD, click Next to set up a Dev Drive.

| ← Settings            | Create and attach virtual hard disk                                                                                                    |             | - 0 ×            |
|-----------------------|----------------------------------------------------------------------------------------------------|-------------|------------------|
| Administrator         | 50 GB is the minimum size for a Dev Drive.                                                                                                | nes         |                  |
| Local Account         | Virtual hard disk name:                                                                                                    |             |                  |
| Find a setting        | <u> </u>                                                                                                    |             |                  |
|                       | Specify the virtual hard disk location on the machine.                                                                                    | reate VHD   | Attach VHD       |
| System                | Location:                                                                                                    |             |                  |
| 8 Bluetooth & devices | C:\ Browse                                                                                                    | D. D.       | Create Day Drive |
| Network & internet    | Virtual hard disk size:                                                                                                    | Dev Drives. | Create Dev Drive |
| 🥖 Personalization     | GB ~                                                                                                    |             |                  |
| 📑 Apps                | Virtual hard disk format                                                                                                    | _           |                  |
| Accounts              | ○ VHD - Supports virtual disk up to 2040 GB in size                                                                                       | -           | Properties ^     |
| o Time & language     | <ul> <li>VHDX - Supports a maximum of 64 TB and is resilient to power<br/>failure events</li> </ul>                                       |             | Properties       |
| 🕇 Accessibility       | Virtual hard disk type                                                                                                    |             |                  |
| Privacy & security    | <ul> <li>Fixed size - This virtual hard disk file is allocated to its maximum<br/>size when the virtual hard disk is created.</li> </ul>  |             |                  |
| Windows Update        | O Dynamically expanding (recommended) - The virtual hard disk file grows to its maximum size as data is written to the virtual hard disk. |             | Properties       |
|                       | Create                                                                                                    |             | Properties       |

Figure 5. Create and attach virtual hard disk

- 2. Specify the following:
  - Virtual hard disk name: Give a name to your VHD (Dev Drive).
  - Location: Assign a directory path where the Dev Drive VHD will be located on your machine. The default location is C:\, unless you are creating a Dev Drive using Dev Home, in which case the default location is %userprofile%\DevDrives. We recommend using a per-user directory path location to store your Dev Drive to avoid any unintentional sharing.
  - Virtual hard disk size: Assign the amount of disk space that will be allocated for the volume to use; the minimum size is 50
  - Virtual hard disk format:
    - VHD: Supports virtual disks up to 2040 GB in size.
    - VHDX (Recommended): Supports a maximum of 64 TB and offers more resilient protection against unexpected IO failure caused by issues like power outage. Learn more about Managing VHDs.
  - Disk type:
    - Fixed size This virtual hard disk file is allocated to the maximum size when created.
    - Dynamically expanding The virtual hard disk file grows to its maximum size as data is written to the disk. (Recommended)

Once you complete the process of selecting between these options, your Dev Drive is ready to be created.

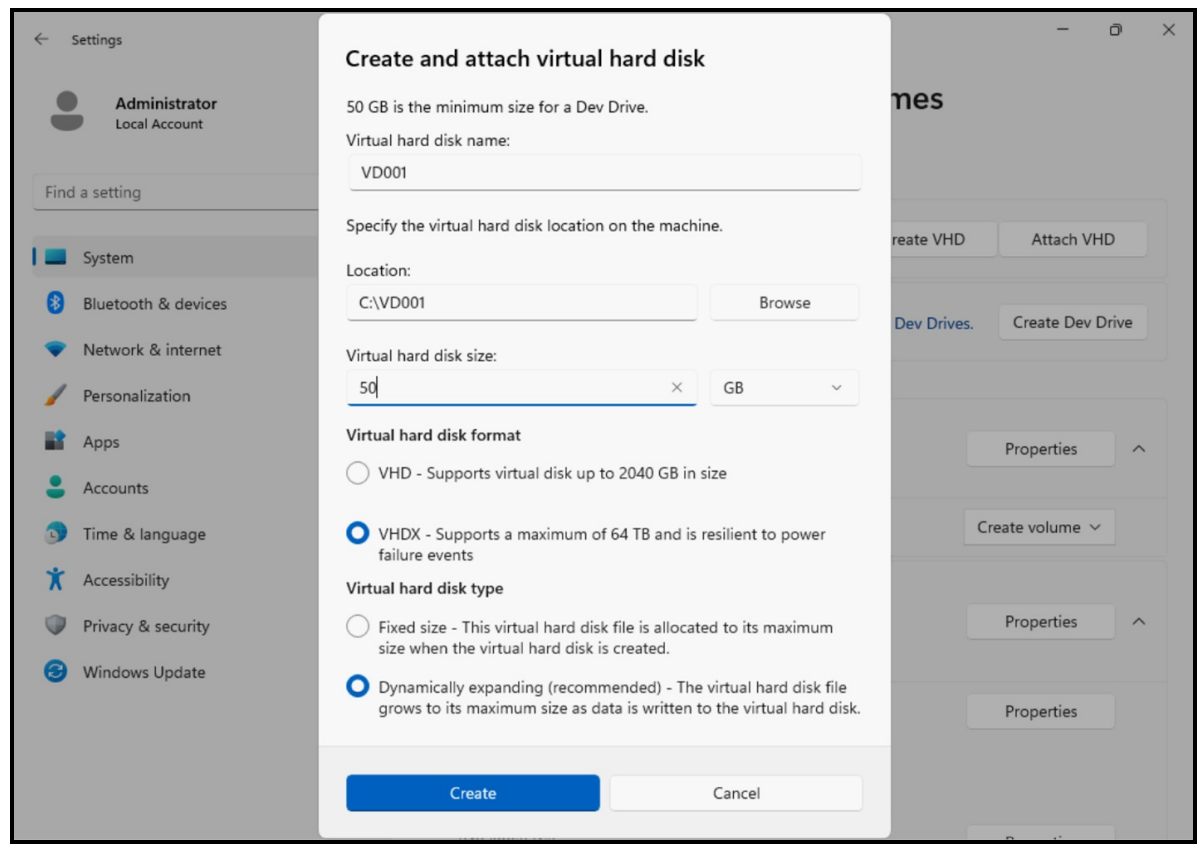

Figure 6. An example of parameter set for creating VHD

3. Click Create, the screen shows Initialize Disk. You can choose either GPT or MBR for this disk.

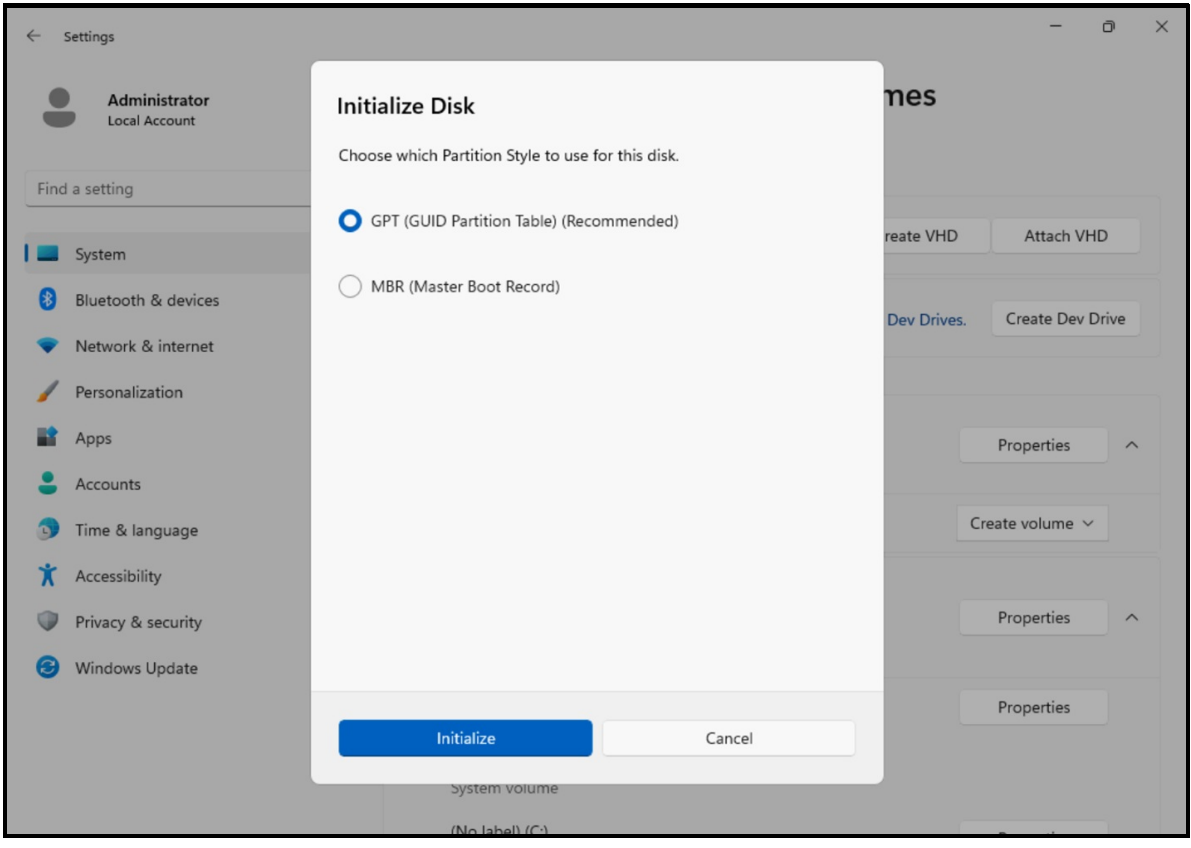

Figure 7. Choose the partition style to initialize disk

4. Click Initialize. You can set the label of the new Dev Drive and format it.

| Administrator<br>Local Account | New Dev Drive  |                       | nes         |                  |
|--------------------------------|----------------|-----------------------|-------------|------------------|
|                                | Label          |                       |             |                  |
| ind a setting                  | Label          |                       |             |                  |
| System                         | Drive Letter   |                       | reate VHD   | Attach VHD       |
| Bluetooth & devices            | D              | ~                     |             |                  |
| Network & internet             | Size (MB)      |                       | Dev Drives. | Create Dev Drive |
| Personalization                | 51,200         |                       |             |                  |
| Apps                           | Max: 51,200 MB |                       |             | Properties       |
| Accounts                       | Min: 51,200 MB |                       |             |                  |
| 🕤 Time & language              |                | Advanced $\checkmark$ | Cr          | reate volume 🗸   |
| X Accessibility                |                |                       |             |                  |
| Privacy & security             |                |                       |             | Properties       |
| Windows Update                 |                |                       |             |                  |
|                                |                |                       |             | Properties       |
|                                | Format         | Cancel                |             |                  |

Figure 8. Set label of new Dev Drive

5. Click **Format**. The Dev Drive completes format quickly, and it returns to the **Disk & volumes** page, where you can scroll down to find the Dev Drive you created.

| ← Settings                     |                                                                       | -          | Ð | × |
|--------------------------------|-----------------------------------------------------------------------|------------|---|---|
| Administrator<br>Local Account | System > Storage > Disks & volumes                                    |            |   |   |
|                                | PX04PMB080<br>Disk 1                                                  | Properties | _ | 1 |
| Find a setting Q               | Online<br>Healthy                                                     | Toperaes   |   |   |
| System                         | (No label)<br>FAT32                                                   | Properties |   |   |
| 8 Bluetooth & devices          | Healthy<br>EFI system partition                                       |            |   |   |
| Network & internet             |                                                                       |            |   |   |
| Personalization                | (No label) (C:)<br>NTFS                                               | Properties |   |   |
| Apps Apps                      | Healthy<br>Basic data partition<br>Boot volume                        |            |   |   |
| Accounts                       |                                                                       |            |   |   |
| 5 Time & language              | (NO IADEI)<br>NTFS                                                    | Properties |   |   |
| X Accessibility                | Healthy<br>Microsoft recovery partition                               |            |   |   |
| Privacy & security             | Msft Virtual Disk                                                     |            |   |   |
| Windows Update                 | Disk 2<br>Online                                                      | Properties | ^ |   |
|                                | SW-VD001 (D:)<br>ReFS<br>Healthy<br>Basic data partition<br>Dev Drive | Properties |   |   |

Figure 9. The Dev Drive has been created

6. Select **Properties** next to the Dev Drive storage volume that you created. In the drive's properties, you will find the options to configure the volume.

| ← Settings                     | - ō ×                                                                                    |
|--------------------------------|------------------------------------------------------------------------------------------|
| Administrator<br>Local Account | ··· > Storage > Disks & volumes > SW-VD001 (D:)                                          |
| Find a setting Q               | Volume Data<br>Dev Drive<br>Label: SW-VD001                                              |
| System                         | Drive letter: D Type: Basic data partition                                               |
| 8 Bluetooth & devices          | File system: ReFS                                                                        |
| Network & internet             | Status: Healthy Change label Change drive letter                                         |
| 🥖 Personalization              |                                                                                          |
| 📑 Apps                         | Size - 50.0 GB                                                                           |
| e Accounts                     | 1.45 GB used 48.5 GB free                                                                |
| 🕥 Time & language              | Change size                                                                              |
| 🕇 Accessibility                | To expand the volume, you first need to expand the virtual hard disk file.<br>Learn more |
| Privacy & security             | View usage                                                                               |
| Windows Update                 | Format                                                                                   |
|                                | You can format or delete the volume to erase all data on it.                             |
|                                | Format Delete                                                                            |
|                                |                                                                                          |

Figure 10. The properties page of Dev Drive

7. The Dev Driver is now created and formatted by default. If you want to change the default format settings, you can click **Format** to reconfigure the Label and Allocation Unit Size.

| ← Settings                     | - 0 X                                                        |
|--------------------------------|--------------------------------------------------------------|
| Administrator<br>Local Account | ··· > Storage > Disks & volumes > SW-VD001 (D:)              |
|                                | Volume Data                                                  |
| Find a setting Q               | Lab                                                          |
| System                         | Driv Format Volume                                           |
| 8 Bluetooth & devices          | lyp<br>File                                                  |
| Network & internet             | Stat Label                                                   |
| / Personalization              | C Allocation Unit Size                                       |
|                                | Siz Default (4 KB) ~                                         |
|                                | 1.45 GB free                                                 |
| Accounts                       | Perform a quick format                                       |
| Time & language                |                                                              |
| 🕇 Accessibility                | Format Cancel                                                |
| Privacy & security             | Fo                                                           |
| Windows Update                 | You can format or delete the volume to erase all data on it. |
|                                | Format Delete                                                |
|                                |                                                              |
|                                |                                                              |

Figure 11. Reformatting the Dev Drive

### Option 2: Resizing an existing volume

To resize an existing volume, do the following:

1. Click Resize an existing volume, then Next to set up a Dev Drive.

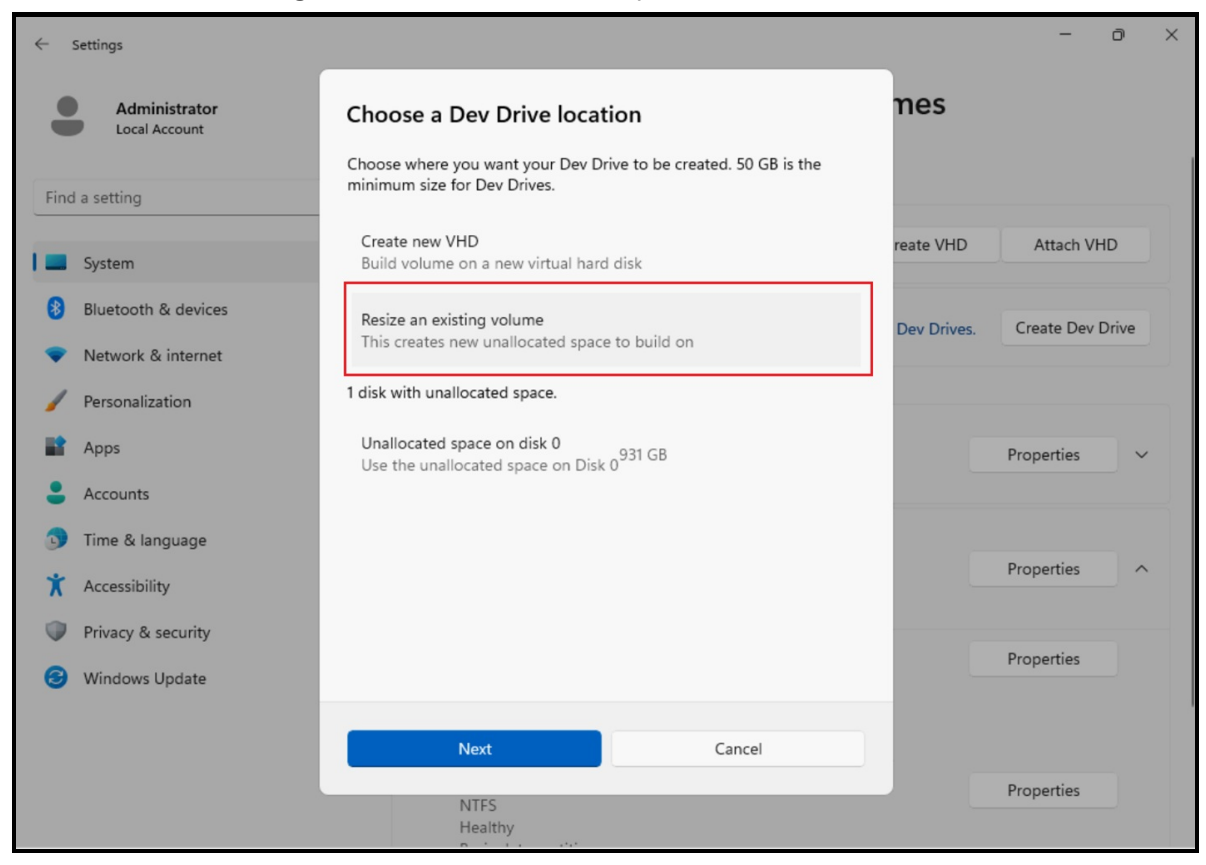

Figure 12. Select Resize an existing volume

2. Choose a volume to resize, click Next

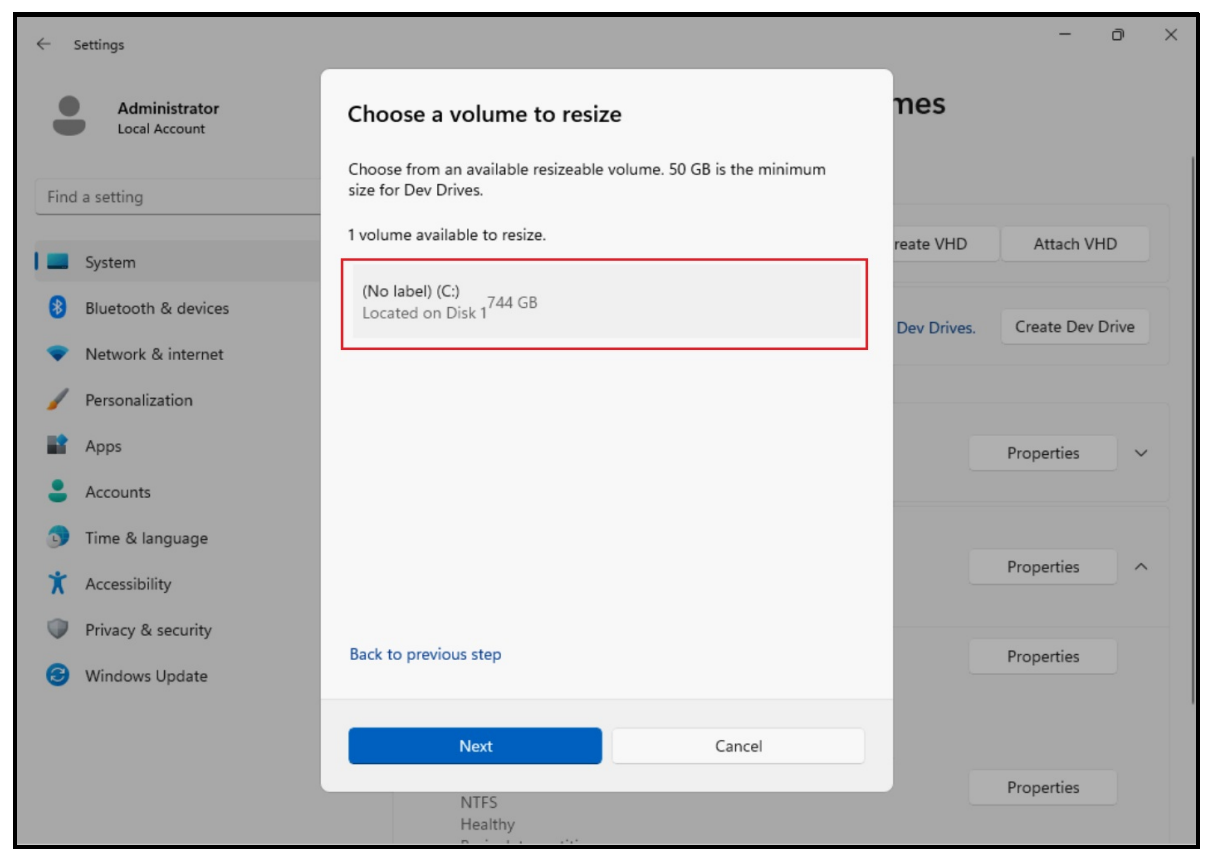

Figure 13. Choose a volume to resize

3. Choose a new size for the volume.

You will need to have at least 50 GB of unallocated space available, the minimum size needed for a Dev Drive. (In the example, this will be the last size allocated for your partition C:) Once the size is set, click **Next**.

| Settings                                                                    |                                                                                                    |             | - Ō              |
|-----------------------------------------------------------------------------|----------------------------------------------------------------------------------------------------|-------------|------------------|
| Administrator<br>Local Account                                              | Change size of (No label) (C:)                                                                                                    | nes         |                  |
| Find a setting                                                              | • Selecting the next button will resize the volume. You can also resize the volume later in the properties page.                                          |             |                  |
| System                                                                      | Unmovable files may limit the minimum size of a volume.                                                                                                   | reate VHD   | Attach VHD       |
| <ul> <li>Bluetooth &amp; devices</li> <li>Network &amp; internet</li> </ul> | 50 GB of unallocated disk space is the minimum size needed to create a<br>Dev Drive. Decrease the current size to increase the unallocated disk<br>space. | Dev Drives. | Create Dev Drive |
| Personalization                                                             | Current 762,289 MB<br>Max 762,289 MB                                                                                                    |             | Droportion       |
| Accounts                                                                    | Min 21,152 MB                                                                                                    | _           |                  |
| <ul> <li>Time &amp; language</li> <li>Accessibility</li> </ul>              | Unallocated space after resize: 741,137 MB                                                                                                    |             | Properties ^     |
| <ul> <li>Privacy &amp; security</li> <li>Windows Update</li> </ul>          | Back to previous step                                                                                                    |             | Properties       |
|                                                                             | Next Cancel                                                                                                    |             |                  |
|                                                                             | NTFS<br>Healthy                                                                                                    |             | Properties       |

Figure 14. Change the size of partition C:

4. Format the Dev Drive on the new free space, specify the **Label** (drive name), **Drive Letter**, and **Size** The maximum size will be the amount of free space you allocated in the previous step, the minimum size for a Dev Drive is 50 GB. Click **Format**.

| ← Settings                     |                       |                       |             | - 0 ×            |
|--------------------------------|-----------------------|-----------------------|-------------|------------------|
| Administrator<br>Local Account | New Dev Drive         |                       | nes         |                  |
|                                | Label                 |                       |             | 1                |
| Find a setting                 | Label                 |                       |             |                  |
| 📕 🔲 System                     | Drive Letter          |                       | reate VHD   | Attach VHD       |
| 8 Bluetooth & devices          | D                     | ~                     |             |                  |
| Network & internet             | Size (MB)             |                       | Dev Drives. | Create Dev Drive |
| 🥖 Personalization              | 712,289               |                       |             |                  |
| Apps                           | Max: 712,289 MB       |                       |             | Properties 🗸 🗸   |
| Accounts                       | Min: 51,200 MB        |                       |             |                  |
| 🕥 Time & language              |                       | Advanced $\checkmark$ |             |                  |
| 🗎 Accessibility                |                       |                       |             | Properties ^     |
| Privacy & security             |                       |                       | _           |                  |
| Windows Update                 | Back to previous step |                       | _           | Properties       |
|                                | Format                | Cancel                |             |                  |
|                                | Tomat                 | concer                |             | Properties       |
|                                | NTFS<br>Healthy       |                       |             | rioperties       |

Figure 15. Set the label, drive letter and size of new Dev Drive

5. Returns to the **Disk & volumes** page, where you can scroll down to find the Dev Drive you created.

| Administrator<br>Local Account | System > Storage >                                                    | Disks & volumes  |
|--------------------------------|-----------------------------------------------------------------------|------------------|
|                                | Online                                                                |                  |
| ind a setting                  | Q (Unallocated)                                                       | Create volume $$ |
| System                         | PX04PMB080                                                            |                  |
| Bluetooth & devices            | Disk 1<br>Online                                                      | Properties ^     |
| Network & internet             | Healthy                                                               |                  |
| Personalization                | (No label)<br>FAT32                                                   | Properties       |
| Apps 6                         | Healthy<br>EFI system partition                                       |                  |
| Accounts                       | System volume                                                         |                  |
| Time & language                | (No label) (C:)<br>NTFS                                               | Properties       |
| Accessibility                  | Healthy<br>Basic data partition                                       |                  |
| Privacy & security             | Boot volume                                                           |                  |
| Windows Update                 | SW-VD002 (D:)<br>ReFS<br>Healthy<br>Basic data partition<br>Dev Drive | Properties       |
|                                | (Unallocated)                                                         | Create volume 🗸  |

Figure 16. Check the Dev Drive you created

#### Option 3: Using unallocated space on disk

To create a Dev Drive using unallocated space, do the following:

- 1. To find and use unallocated space on an existing drive,
- 2. open **System > Storage > Disks & volumes**, look through the page to see whether any storage space is listed as "Unallocated".
- 3. Select **Create volume** and you will be given the choices to **Create Simple Volume** (a standard NTFS storage volume) or **Create Dev Drive**.

4. To create a Dev Drive, the steps are the same as Step 4 of Resizing an existing volume. You will need to add a Label (drive name), Drive Letter, and confirm the Size

| ← Settings                                                        |                                                                           | - 0 ×                                                  |
|-------------------------------------------------------------------|---------------------------------------------------------------------------|--------------------------------------------------------|
| Administrator<br>Local Account                                    | System > Storage > <b>Disks &amp; volum</b>                               | nes                                                    |
| Find a setting Q                                                  | PX04PMB080<br>Disk 1<br>Online<br>Healthy                                 | Properties ^                                           |
| System Bluetooth & devices Network & internet Personalization     | (No label)<br>FAT32<br>Healthy<br>EFI system partition<br>System volume   | Properties                                             |
| Apps Accounts Time & language                                     | (No label) (C:)<br>NTFS<br>Healthy<br>Basic data partition<br>Boot volume | Properties                                             |
| <ul> <li>Accessibility</li> <li>Privacy &amp; security</li> </ul> | SW-VD002 (D:)<br>ReFS<br>Healthy<br>Basic data partition<br>Dev Drive     | Properties<br>Create Simple Volume<br>Create Dev Drive |
| Windows Update                                                    | (Unallocated)                                                             | Create volume ~                                        |
|                                                                   | (No label)<br>NTFS<br>Healthy<br>Microsoft recovery partition             | Properties                                             |

Figure 17. Create Dev Drive by using unallocated space on disk

5. Format a storage volume as a Dev Drive from the command line.

As an alternative to using Windows Settings, there are two commands you can use from the command line to create a Dev Drive storage volume. Both options require that you open the command line as an Administrator. You must be a member of the Admin group to format a hard drive. These command line formatting methods may be preferred when creating multiple Dev Drives or as an admin for multiple machines.

Option 1: Using the Format command line tool from Windows CMD or PowerShell:

```
Format D: /DevDrv /Q

PS C:\Users\Administrator> Format D: /DevDrv /Q

The type of the file system is REFS.

Enter current volume label for drive D: SW-VD002

WARNING, ALL DATA ON NON-REMOVABLE DISK

DRIVE D: WILL BE LOST!

Proceed with Format (Y/N)? y

QuickFormatting 50.0 GB

Volume label (32 characters, ENTER for none)? SW-VD005

Creating file system structures.

Format complete.

50.0 GB total disk space.

50.0 GB are available.

PS C:\Users\Administrator>
```

Figure 18. Format a storage volume as a Dev Drive from the command line

Option 2: Using the Format-Volume cmdlet from PowerShell:

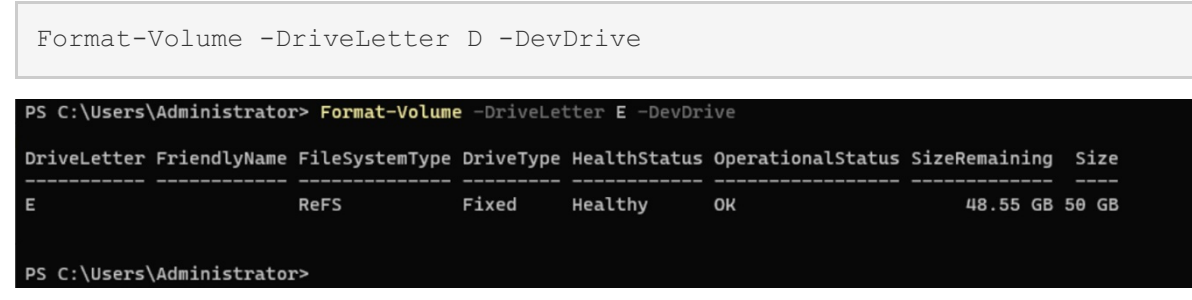

Figure 19. Using Format-Volume on PowerShell

### **Deleting a Dev Drive**

You can delete a Dev Drive in the Windows Settings, as follows:

- 1. Open the Windows Settings menu,
- 2. Click **Storage**, then **Advanced Storage Settings**, then **Disks & volumes**, where you will find a list of the storage volumes on your device.
- 3. Select **Properties** next to the Dev Drive storage volume that you want to delete.
- 4. In the drive's properties, you will find the **Delete** option under the **Format** heading.

| $\leftarrow$ Settings          | - 0 ×                                                                      |
|--------------------------------|----------------------------------------------------------------------------|
| Administrator<br>Local Account | ··· > Storage > Disks & volumes > SW-VD002 (D:)                            |
| Find a setting Q               | Volume Data<br>Dev Drive                                                   |
|                                | Label: SW-VD002                                                            |
| System                         | Drive letter: D Type: Basic data partition                                 |
| 8 Bluetooth & devices          | File system: ReFS                                                          |
| Network & internet             | Status: Healthy Change label Change drive letter                           |
| 🥖 Personalization              |                                                                            |
| Apps                           | Size - 50.0 GB                                                             |
| Accounts                       | 1.45 GB used 48.5 GB free                                                  |
| 5 Time & language              | Change size                                                                |
| 🕇 Accessibility                | View usage                                                                 |
| Privacy & security             | Format                                                                     |
| Windows Update                 | You can format or delete the volume to erase all data on it. Format Delete |
|                                | Paths                                                                      |

Figure 20. Delete option on Dev Drive's properties page

5. Click **Delete**, a prompt window will pop up. Confirm the delete action by clicking **Delete volume**.

| > S                                                                         | Storage 🔸 Disks & v                                                                                                    | olumes > SW-VD001 (D:) |
|-----------------------------------------------------------------------------|----------------------------------------------------------------------------------------------------|------------------------|
| Volume D                                                                    | Data                                                                                                    |                        |
| Label:                                                                      | SW-VD001                                                                                                    |                        |
| Drive letter:                                                               | D                                                                                                    |                        |
| Type:                                                                       | Basic data partition                                                                                                    |                        |
| File system:                                                                | ReFS                                                                                                    |                        |
| Status:                                                                     | Healthy                                                                                                    |                        |
| Change labe                                                                 | el Change drive letter                                                                                                    |                        |
| Size - 50.0<br>1.45 GB used<br>Change size                                  | 0 GB                                                                                                    | 48.5 GB free           |
| Are you sure<br>volume? Thi<br>will permane<br>volume. You<br>or folders us | e you want to delete this<br>is action cannot be undone and<br>ently delete all data on the<br>u will not be able to recover files<br>sing Recycle Bin.<br>Delete volume | rtual hard disk file.  |
|                                                                             | data                                                                                                    | on it.                 |
| Format                                                                      | Delete                                                                                                    |                        |

Figure 21. Confirmation popup window

6. The Dev Drive is now deleted.

If the Dev Drive was created as a new VHD, the VHD will need to be deleted to reclaim the storage space used by that VHD. To accomplish this, you must detach the virtual disk so that the VHD file hosting the Dev Drive can be deleted by continuing to the following steps.

7. Open the **Disk Management**, select the **Disk** (not the Volume) of the Dev Drive. Right-click the selected **Disk** hosting the Dev Drive and, from the resulting menu, select **Detach VHD**.

| T Disk Manager                                            | nent<br>View Help                                                                      |                                                                             |             |                                                    |                                           |                                           |                                  |                             | -          | 0 | × |
|-----------------------------------------------------------|----------------------------------------------------------------------------------------|-----------------------------------------------------------------------------|-------------|----------------------------------------------------|-------------------------------------------|-------------------------------------------|----------------------------------|-----------------------------|------------|---|---|
| (me Action                                                |                                                                                        | <b>3</b>                                                                    |             |                                                    |                                           |                                           |                                  |                             |            |   |   |
| Volume<br>(C:)<br>(Disk 1 partition<br>(Disk 1 partition) | Layout<br>Simple<br>n 1) Simple<br>n 4) Simple                                         | Type<br>Basic<br>Basic<br>Basic                                             | File System | n Status<br>Healthy (B<br>Healthy (E<br>Healthy (R | Capacity<br>744.42 GB<br>100 MB<br>690 MB | Free Spa<br>724.42 GB<br>100 MB<br>690 MB | % Free<br>97 %<br>100 %<br>100 % |                             |            |   |   |
| Disk 0<br>Basic<br>931.50 GB<br>Online                    | New Spanne<br>New Striped<br>New Mirrore<br>New RAID-5<br>Convert to D<br>Convert to N | d Volume<br>Volume<br>d Volume<br>Volume<br>Iynamic Disk<br><b>IBR Disk</b> |             |                                                    |                                           |                                           |                                  |                             |            |   |   |
| Disk 1<br>Basic<br>745.20 GB<br>Online                    | Offline<br>Detach VHD<br>Properties<br>Help                                            | ]                                                                           | 3<br>       | NTFS<br>Boot, Page File, Cras                      | h Dump, Basic                             | Data Partition)                           |                                  | 690 MB<br>Healthy (Recovery | Partition) |   |   |
| Disk 2<br>Basic<br>50.00 GB<br>Online                     | 50.00 GB<br>Unallocated                                                                |                                                                             |             |                                                    |                                           |                                           |                                  |                             |            |   |   |
| Unallocated                                               | Primary partition                                                                      | 1                                                                           |             |                                                    |                                           |                                           |                                  |                             |            |   |   |

Figure 22. Detach VHD on Disk Management

8. A pop-up window will appear, informing you that detaching a virtual hard disk will make it unavailable.

| 🗃 Disk Managem                         | ient                                    |                                                |                                                                                                    |           |           |        |  |                                 | _                              | O | $\times$ |  |
|----------------------------------------|-----------------------------------------|------------------------------------------------|----------------------------------------------------------------------------------------------------|-----------|-----------|--------|--|---------------------------------|--------------------------------|---|----------|--|
| File Action V                          | /iew Help                               |                                                |                                                                                                    |           |           |        |  |                                 |                                |   |          |  |
| 🗇 🄿 📰 🛛 👔                              | ) 🗊 🛛 🐖 🛃 🖾                             |                                                |                                                                                                    |           |           |        |  |                                 |                                |   |          |  |
| Volume                                 | Layout Type                             | File System                                    | Status                                                                                                    | Capacity  | Free Spa  | % Free |  |                                 |                                |   |          |  |
| 💻 (C:)                                 | Simple Basic                            | NTFS                                           | Healthy (B                                                                                                    | 744.42 GB | 724.42 GB | 97 %   |  |                                 |                                |   |          |  |
| (Disk 1 partition)                     | n 1) Simple Basic                       |                                                | Healthy (E                                                                                                    | 100 MB    | 100 MB    | 100 %  |  |                                 |                                |   |          |  |
| - (Disk 1 partition                    | n 4) Simple Basic                       |                                                | Healthy (R                                                                                                    | 690 MB    | 690 MB    | 100 %  |  |                                 |                                |   |          |  |
| Disk 0<br>Basic<br>931.50 GB<br>Opling | 931.50 GB                               | Deta<br>Deta<br>Virtu                          | Detach Virtual Hard Disk X<br>Detaching a virtual hard disk will make it unavailable until it is attached again.<br>Virtual hard disk file location:<br>CNVD001\VD001.vhdx |           |           |        |  |                                 |                                |   |          |  |
| Dick 1                                 |                                         |                                                |                                                                                                    |           | ОК        | Cancel |  |                                 |                                |   |          |  |
| Basic<br>745.20 GB<br>Online           | 100 MB<br>Healthy (EFI System Partition | <b>(C:)</b><br>744.42 GB NTF<br>Healthy (Boot, | B NTFS<br>(Boot, Page File, Crash Dump, Basic Data Partition)                                                                                                    |           |           |        |  | 690 MB<br>Healthy (Recovery Par | MB<br>thy (Recovery Partition) |   |          |  |
| Disk 2<br>Basic<br>50.00 GB<br>Online  | 50.00 GB<br>Unallocated                 |                                                |                                                                                                    |           |           |        |  |                                 |                                |   |          |  |
| Unallocated                            | Primary partition                       |                                                |                                                                                                    |           |           |        |  |                                 |                                |   |          |  |
|                                        |                                         |                                                |                                                                                                    |           |           |        |  |                                 |                                |   |          |  |

Figure 23. Prompt of Detach VHD

9. Click **OK**, the VHD can be deleted.

| 📅 Disk Manager     | nent                |           |               |                                         |                                         |                                         |        |                | -                              | ð | Х |
|--------------------|---------------------|-----------|---------------|-----------------------------------------|-----------------------------------------|-----------------------------------------|--------|----------------|--------------------------------|---|---|
| File Action        | View Help           |           |               |                                         |                                         |                                         |        |                |                                |   |   |
| 🗢 🌩   📰   [        | 3 🖬 🗩 🗙 🕑 🛛         | 1 👂 🖭     |               |                                         |                                         |                                         |        |                |                                |   |   |
| Volume             | Layout T            | Гуре      | File System   | Status                                  | Capacity                                | Free Spa                                | % Free |                |                                |   |   |
| (C:)               | Simple B            | Basic     | NTFS          | Healthy (B                              | 744.42 GB                               | 724.66 GB                               | 97 %   |                |                                |   |   |
| - (Disk 1 partitio | n 1) Simple B       | Basic     |               | Healthy (E                              | 100 MB                                  | 100 MB                                  | 100 %  |                |                                |   |   |
| - (Disk 1 partitio | n 4) Simple B       | Sasic     |               | Healthy (R                              | 090 MB                                  | 690 MB                                  | 100 %  |                |                                |   |   |
|                    |                     |           |               |                                         |                                         |                                         |        |                |                                |   |   |
|                    |                     |           |               |                                         |                                         |                                         |        |                |                                |   |   |
|                    |                     |           |               |                                         |                                         |                                         |        |                |                                |   |   |
|                    |                     |           |               |                                         |                                         |                                         |        |                |                                |   |   |
|                    |                     |           |               |                                         |                                         |                                         |        |                |                                |   |   |
|                    |                     |           |               |                                         |                                         |                                         |        |                |                                |   |   |
|                    |                     |           |               |                                         |                                         |                                         |        |                |                                |   |   |
|                    |                     |           |               |                                         |                                         |                                         |        |                |                                |   |   |
| = Disk 0           |                     |           |               |                                         |                                         |                                         |        |                |                                |   |   |
| Basic              |                     |           |               |                                         |                                         |                                         |        |                |                                |   | _ |
| 931.50 GB          | 931.50 GB           |           |               |                                         |                                         |                                         |        |                |                                |   |   |
| Unline             | Unallocated         |           |               |                                         |                                         |                                         |        |                |                                |   |   |
|                    |                     |           |               |                                         |                                         |                                         |        |                |                                |   |   |
| = Disk 1           |                     |           |               |                                         |                                         |                                         |        |                |                                |   |   |
| Basic<br>745 20 CP | 100.140             | - 1       | (C:)          |                                         |                                         |                                         |        | ////           |                                |   |   |
| Online             | Healthy (EFI System | Partition | Healthy (Boot | Page File, Cras                         | h Dump, Basic Da                        | ta Partition)                           |        | 690 N<br>Healt | AB<br>thy (Recovery Partition) |   |   |
|                    |                     |           |               | /////////////////////////////////////// | /////////////////////////////////////// | /////////////////////////////////////// |        |                | .,,                            |   |   |
|                    |                     |           |               |                                         |                                         |                                         |        |                |                                |   |   |
|                    |                     |           |               |                                         |                                         |                                         |        |                |                                |   |   |
|                    |                     |           |               |                                         |                                         |                                         |        |                |                                |   |   |
|                    |                     |           |               |                                         |                                         |                                         |        |                |                                |   |   |
|                    |                     |           |               |                                         |                                         |                                         |        |                |                                |   |   |
|                    |                     |           |               |                                         |                                         |                                         |        |                |                                |   |   |
|                    |                     |           |               |                                         |                                         |                                         |        |                |                                |   |   |
|                    | Deinen er titig     |           |               |                                         |                                         |                                         |        |                |                                |   |   |
|                    | Primary partition   |           |               |                                         |                                         |                                         |        |                | 1                              | 1 |   |
|                    |                     |           |               |                                         |                                         |                                         |        |                |                                |   |   |

Figure 24. VHD has been deleted

### References

For more information, see these resources:

- Microsoft Learn, "Set up a Dev Drive on Windows 11" https://learn.microsoft.com/en-us/windows/dev-drive/
- Microsoft Learn, "Resilient File System (ReFS) overview" https://learn.microsoft.com/en-us/windows-server/storage/refs/refs-overview
- Microsoft Learn, "How to configure Dev Drive security policy for enterprise business devices" https://learn.microsoft.com/en-us/windows/dev-drive/group-policy
- Microsoft Dev Blogs, "Dev Drive for Performance Improvements in Visual Studio and Dev Boxes" https://devblogs.microsoft.com/visualstudio/devdrive/

#### Author

**Boyong Li** is a Senior Engineer in the Lenovo Infrastructure Solutions Group in Beijing, China. He is an experienced software architecture, BIOS and OS engineer and is responsible for technical support for Windows OSes and overall platform Enablement.

Special thanks to the following people for their contributions and suggestions:

- Guiqing Li, Advisory Engineer, Windows Enablement
- Ronald Arndt Jr, Advisory Engineer, ThinkAgile Development
- Gary Cudak, Principal Engineer, Lenovo OS Architect and WW Technical Lead
- David Watts, Senior Manager, Lenovo Press

## **Related product families**

Product families related to this document are the following:

• Microsoft Windows

#### Notices

Lenovo may not offer the products, services, or features discussed in this document in all countries. Consult your local Lenovo representative for information on the products and services currently available in your area. Any reference to a Lenovo product, program, or service is not intended to state or imply that only that Lenovo product, program, or service may be used. Any functionally equivalent product, program, or service that does not infringe any Lenovo intellectual property right may be used instead. However, it is the user's responsibility to evaluate and verify the operation of any other product, program, or service. Lenovo may have patents or pending patent applications covering subject matter described in this document. The furnishing of this document does not give you any license to these patents. You can send license inquiries, in writing, to:

Lenovo (United States), Inc. 8001 Development Drive Morrisville, NC 27560 U.S.A. Attention: Lenovo Director of Licensing

LENOVO PROVIDES THIS PUBLICATION "AS IS" WITHOUT WARRANTY OF ANY KIND, EITHER EXPRESS OR IMPLIED, INCLUDING, BUT NOT LIMITED TO, THE IMPLIED WARRANTIES OF NON-INFRINGEMENT, MERCHANTABILITY OR FITNESS FOR A PARTICULAR PURPOSE. Some jurisdictions do not allow disclaimer of express or implied warranties in certain transactions, therefore, this statement may not apply to you.

This information could include technical inaccuracies or typographical errors. Changes are periodically made to the information herein; these changes will be incorporated in new editions of the publication. Lenovo may make improvements and/or changes in the product(s) and/or the program(s) described in this publication at any time without notice.

The products described in this document are not intended for use in implantation or other life support applications where malfunction may result in injury or death to persons. The information contained in this document does not affect or change Lenovo product specifications or warranties. Nothing in this document shall operate as an express or implied license or indemnity under the intellectual property rights of Lenovo or third parties. All information contained in this document was obtained in specific environments and is presented as an illustration. The result obtained in other operating environments may vary. Lenovo may use or distribute any of the information you supply in any way it believes appropriate without incurring any obligation to you.

Any references in this publication to non-Lenovo Web sites are provided for convenience only and do not in any manner serve as an endorsement of those Web sites. The materials at those Web sites are not part of the materials for this Lenovo product, and use of those Web sites is at your own risk. Any performance data contained herein was determined in a controlled environment. Therefore, the result obtained in other operating environments may vary significantly. Some measurements may have been made on development-level systems and there is no guarantee that these measurements will be the same on generally available systems. Furthermore, some measurements may have been estimated through extrapolation. Actual results may vary. Users of this document should verify the applicable data for their specific environment.

#### © Copyright Lenovo 2025. All rights reserved.

This document, LP2202, was created or updated on April 14, 2025.

Send us your comments in one of the following ways:

- Use the online Contact us review form found at: https://lenovopress.lenovo.com/LP2202
- Send your comments in an e-mail to: comments@lenovopress.com

This document is available online at https://lenovopress.lenovo.com/LP2202.

### Trademarks

Lenovo and the Lenovo logo are trademarks or registered trademarks of Lenovo in the United States, other countries, or both. A current list of Lenovo trademarks is available on the Web at <a href="https://www.lenovo.com/us/en/legal/copytrade/">https://www.lenovo.com/us/en/legal/copytrade/</a>.

The following terms are trademarks of Lenovo in the United States, other countries, or both: Lenovo® ThinkAgile® ThinkSystem®

The following terms are trademarks of other companies:

Microsoft®, PowerShell, Visual Studio®, Windows Server®, and Windows® are trademarks of Microsoft Corporation in the United States, other countries, or both.

Other company, product, or service names may be trademarks or service marks of others.